## **Notice of Appeal**

| STEP | 1. | Click on <b>Bankruptcy</b> or <b>Adversary</b> on the ECF Main Menu Bar.                              |
|------|----|----------------------------------------------------------------------------------------------------|
| STEP | 2. | Click on Appeals.                                                                                     |
| STEP | 3. | The Case Number screen displays.                                                                      |
| l    |    | Insert the case number using the YY-NNNNN or YY-NNNN format.                                          |
| l    |    | Click Next.                                                                                           |
| STEP | 4. | Confirm the debtor(s) name and case number are correct.                                               |
| l    |    | Select Notice of Appeal from the event list.                                                          |
| I    |    | Click Next.                                                                                           |
| STEP | 5. | The Party Selection screen displays.                                                                  |
| I    |    | Select the party filer.                                                                               |
| I    |    | Click Next.                                                                                           |
| STEP | 6. | At Are you filing an Amended Notice of Appeal?, defaults to No.                                       |
| I    |    | If not filing an Amended Notice of Appeal, continue with STEP 7.                                      |
| I    |    | If filing an Amended Notice of Appeal, change default to <b>Yes</b> and continue with <b>STEP 9</b> . |
| l    |    | Click Next.                                                                                           |
| STEP | 7. | Fee Certification question(s) display.                                                                |
| l    |    | Respond to the question(s) as appropriate. (Defaults to No.)                                          |
| l    |    | Click Next.                                                                                           |
| STEP | 8. | If a fee box displays.                                                                                |
|      |    |                                                                                                    |

- □ If the fee was deferred or is exempt, 0.00 should display in the fee box. If the fee was NOT deferred or exempt, the appropriate fee amount should display in the fee box.
- Click Next.
- **STEP 9.** The attach the PDF document screen displays.
  - Click **Browse** to select the appropriate PDF to attach.
  - Click Next.
- **STEP 10.** Select the appropriate event(s) to which your event relates screen displays.
  - Click in the box next to the order/judgment being appealed.
  - Click Next.
- **STEP 11.** A case verification screen displays.
  - Confirm the debtor(s) name and case number are correct.
  - Click Next.
- **STEP 12.** The **Docket Text: Final Text** screen displays.
  - Confirm the docket text is correct.
  - Click Next.
- **STEP 13.** The **Summary of current charges** window displays.
  - Click **Pay Now** to pay all fees due to the court.
  - Click **Continue Filing** to file another case or document.
- **STEP 14.** The **Notice of Electronic Filing** screen displays.